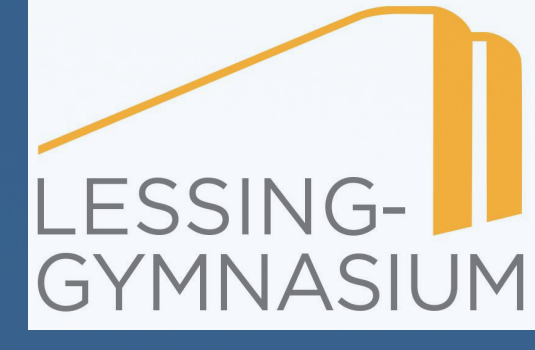

# Tutorial: An- und Abmelden bei Microsoft Teams

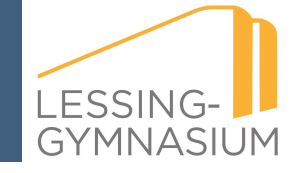

# Inhaltsübersicht

- 1. Welche Möglichkeiten habe ich um mich bei Microsoft Teams anzumelden?
- 2. Wie melde ich mich bei Teams an?
- 3. Wie melde ich mich bei Teams **ab**?
- 4. Was mache ich, wenn mein Passwort oder meine Anmeldedaten unbekannt sind?
- 5. Quellenverzeichnis

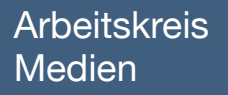

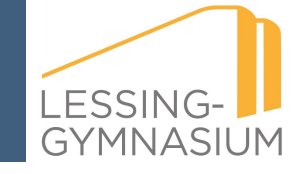

### 1. Welche Möglichkeiten habe ich um mich bei Microsoft Teams anzumelden?

Am zuverlässigsten funktioniert Microsoft Teams mit **Google Chrome** (Browser, siehe: *a*) oder mit der *Microsoft Teams App* (siehe: *b*) Auf der folgenden Folie):

#### a) Mit Hilfe des Internetbrowser *Google Chrome*

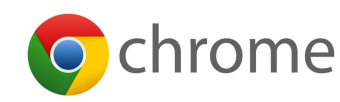

Ein Browser ist laut Definition eine Software zur grafischen Darstellung des Internets.Web-Browser sind Ihr Tor zum World Wide Web. Doch wie funktioniert das?

- Ein Browser das ist Englisch und bedeutet so viel wie "Stöberer" ist ein Programm, mit dem Websites korrekt angezeigt werden.
- Wenn Sie eine Internetseite besuchen, öffnen Sie nicht einfach das fertige Produkt. Stattdessen erhält Ihr Browser Anweisungen, die er dann zu der Website zusammensetzt.
- Nicht alle Browser sprechen alle Sprachen und Dialekte und so kann es vorkommen, dass beispielsweise Firefox eine Website etwas anders anzeigt als Google Chrome.
- Genauso kann es sein, dass eine alte Version nicht ganz so viele Sprachen versteht wie eine neue. Darum ist es wichtig, dass Sie den Browser Ihrer Wahl auf dem neusten Stand halten.

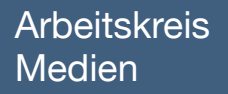

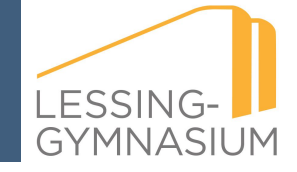

- 1. Welche Möglichkeiten habe ich um mich bei Microsoft Teams anzumelden?
- b) Mit Hilfe der Microsoft Teams App,

welche über den folgenden Link heruntergeladen werden kann:

https://kurzelinks.de/d4ra

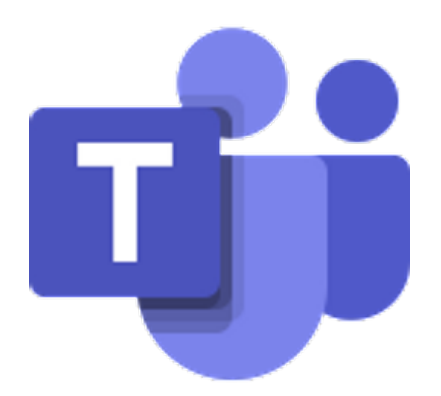

#### Arbeitskreis Medien

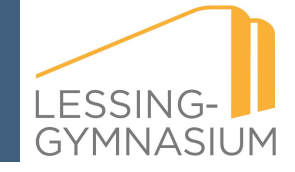

# 2. Wie melde ich mich bei Teams an?

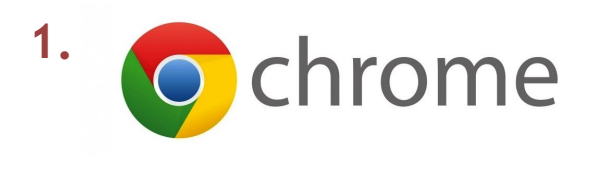

| Ζ. – | 2. | Microsoft | Microsoft 365 | Microsoft Teams |
|------|----|-----------|---------------|-----------------|
|------|----|-----------|---------------|-----------------|

Der Zusammen-Modus und die große Profilfo

# Willkommen bei Microsoft Teams

Chats, Meetings, Anrufe u Teamarbeit an einem Ort melden Sie sich jetzt an.

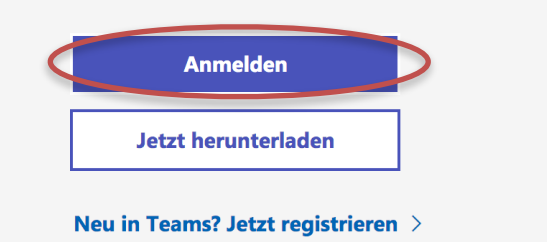

1. Ich öffne zunächst den **Chrome Browser** und gebe in die Adresszeile folgenden Link ein: <u>https://kurzelinks.de/dgm6</u>

oder suche alternativ nach *microsoft teams login online* bei Google.

- 2. Ich logge mich über *Anmelden* mit meinem Account bei Teams an.
- 3. Alternativ kann ich die *Teams App* benutzen (*siehe:* Folie 3). Diese öffne ich mit einem Doppelklick. Die *Anmeldung* auf der nächsten Seite verläuft identisch.

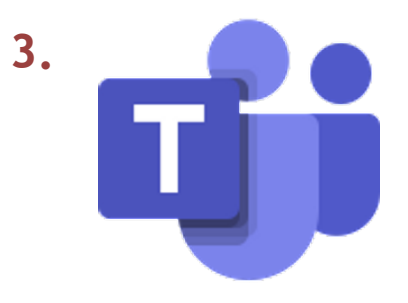

#### Arbeitskreis Medien

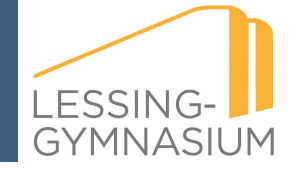

# 2. Wie melde ich mich bei Teams an?

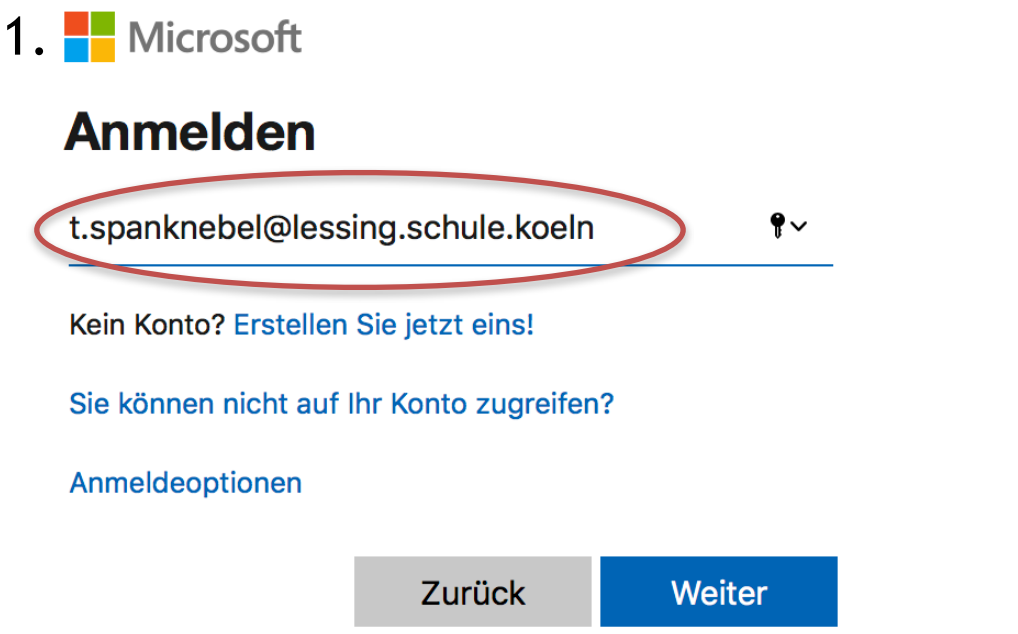

#### 1. Microsoft Anmeldefenster:

**Kollegium:** Erster Buchstabe Vorname + . : hier "t."+ Nachname "spanknebel" @lessing.schule.koeln

Schüler\*Innen: Der Anmeldename vor @lessing.schule.koeln ist individuell.

#### 2. UCS Anmeldefenster

Der Anmeldename aus 1. <u>Ohne</u> den Mailzusatz @lessing.schule.koeln

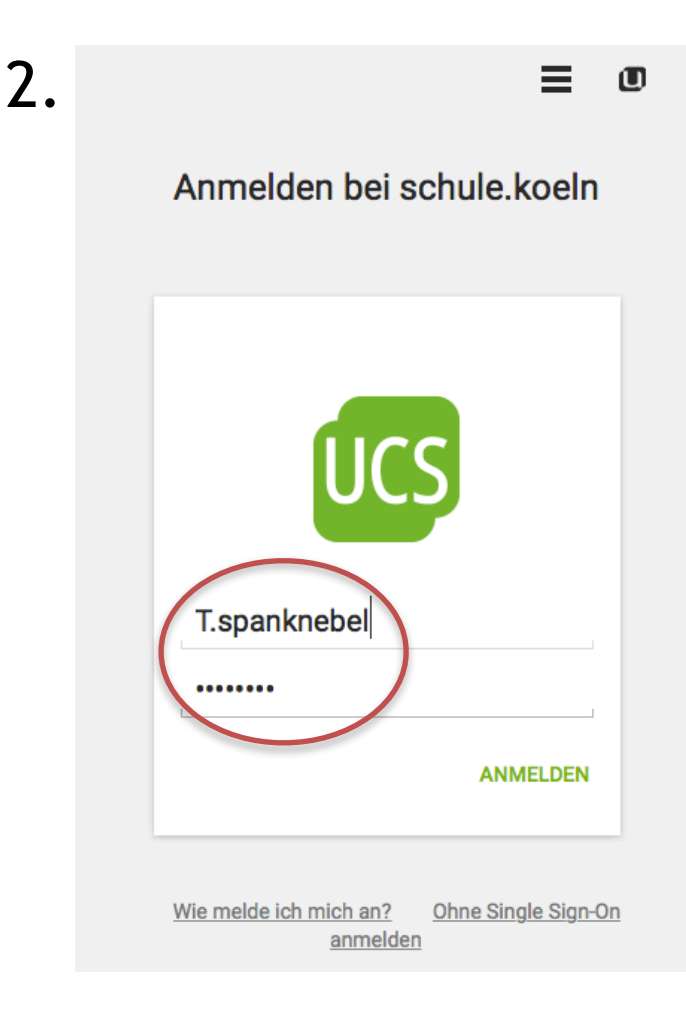

#### Arbeitskreis Medien

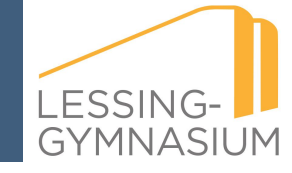

# 3. Wie melde ich mich bei Teams ab?

| •••               | < > Q Suche                                                                                                    | <b>1.</b>                                                      |
|-------------------|----------------------------------------------------------------------------------------------------|----------------------------------------------------------------|
| Ļ<br>Aktivität    | K Allgemein Beiträge 3 weitere → +                                                                                                    | TS Tim Spanknebel<br>Bild ändern                               |
| Chat              |                                                                                                    | <ul> <li>Verfügbar</li> <li>Statusmeldung festlegen</li> </ul> |
| Teams<br>aufgaben |                                                                                                    | 디 Gespeichert<br>绞 Einstellungen                               |
|                   |                                                                                                    | Zoom - (100%) + 🖸                                              |
| C<br>Anrufe       | Comelia Scheidgen 08:02<br>Liebe Kollege_inne, wer hat den Tablet-Way<br>und er ist nicht da. Das ist ziemlich ungünst<br>ersten beiden Stunden in D 112 Jch würde | Tastenkombinationen                                            |
| Dateien           |                                                                                                    | Mobile App herunterladen                                       |
|                   | Kollegium: Aus der Not heraus hab<br>genommen, weil ich gesehen habe                                                                                               | Abmelden 2.                                                    |

#### 1. Teams

Ich wähle oben rechts meine Initialen aus **"TS"**.

#### 2. Abmeldefenster:

Ich wähle ganz unten Abmelden.

#### **Hinweis:**

Auf die Wichtigkeit des Abmeldens auf den Lessing-iPads wird im **Tutorial -Ausloggen bei Teams und Powerpoint auf den Schulipads** näher eingegangen.

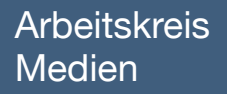

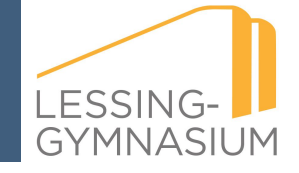

4. Was mache ich, wenn mein Passwort oder meine Anmeldedaten unbekannt sind?

a) In diesem Fall wendet sich das **Kollegium** bitte via Mail an:

Tim Surges: t.surges@lessing-gymnasium.eu

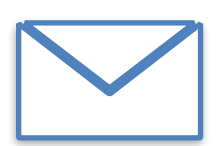

oder an Marcel Eschweiler: m.eschweiler@lessing-gymnasium.eu

b) Die Schüler\*innen wenden sich bitte an eine Lehrkraft.

Wie die Lehrkräfte das Passwort von Schüler\*innen zurücksetzen können, wird auf den folgenden Folien (siehe 4.1) erklärt.

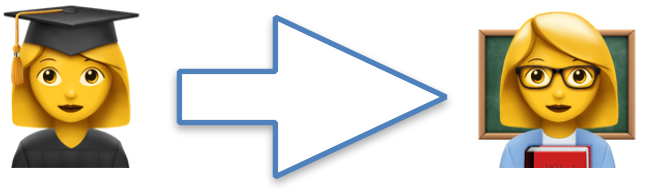

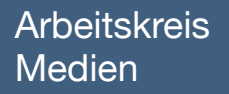

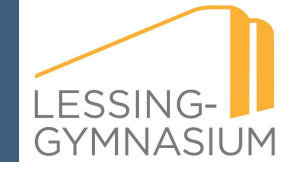

# 5. Quellenverzeichnis

- Folie 3: Predan Hallabrin, B. (2019). Was ist ein Browser? Einfach erklärt. <u>https://praxistipps.chip.de/was-ist-ein-browser-einfach-erklaert\_41369</u> zugegriffen am 15. Dezember 2020.
- 2. Folie 3: Download Microsoft Teams: <u>https://www.microsoft.com/en-ww/microsoft-365/</u> microsoft-teams/download-app
- 3. Folie 6: PC-Welt (2020). Browser immer ausloggen. <u>https://www.pcwelt.de/ratgeber/</u> <u>Browser-immer-ausloggen-1215524.html</u> zugegriffen am 15. Dezember 2020.